## uAchieve Self-Service for Students

## **Tips for Reading Your Audit**

## Tips:

• You can click on 'Open All Sections' which opens all requirements within your audit, 'Close All Sections' which closes all requirements within your audit, or you can access a 'Printer Friendly' version of your audit.

|                   | Complete           | In Progress | Unfulfilled | Reserved for Future Use |                  |
|-------------------|--------------------|-------------|-------------|-------------------------|------------------|
| Open All Sections | Close All Sections | >°          |             | (                       | Printer Friendly |

• Click on the arrows to open individual sections of your audit one at a time.

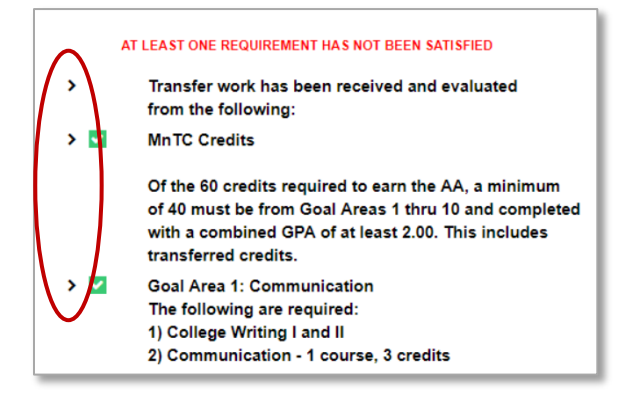

• What your audit will look like when the section is open and requirements are complete. Notice the green check-marks.

| <ul> <li>✓ ✓ Ga</li> <li>Th</li> <li>1)</li> <li>2)</li> <li>EA</li> </ul> | Goal Area 1: Communication<br>The following are required:<br>1) College Writing I and II<br>2) Communication - 1 course, 3 credits<br>EARNED: CREDITS<br>12.00 TAKEN |                    |   |          |        |                                                                           |  |  |  |
|----------------------------------------------------------------------------|----------------------------------------------------------------------------------------------------|--------------------|---|----------|--------|---------------------------------------------------------------------------|--|--|--|
| 1) College Writing I                                                       |                                                                                                    |                    |   |          |        |                                                                           |  |  |  |
|                                                                            |                                                                                                    | 3.00 CREDITS       |   | 1 COURSE |        | TAKEN                                                                     |  |  |  |
|                                                                            |                                                                                                    | F 06 ENGL1111      |   | 3.00     | A      | Fresh Engl I<br>PROCESSED AS: ENGL1201<br>>>MATCHED AS: ENGL1200          |  |  |  |
|                                                                            | - (                                                                                                    | College Writing II |   |          |        |                                                                           |  |  |  |
|                                                                            |                                                                                                    | 3.00 CREDITS       |   | 1        | COURSE | TAKEN                                                                     |  |  |  |
|                                                                            |                                                                                                    | S07 ENGL1112       |   | 3.00     | A      | Fresh Engl II<br>PROCESSED AS: ENGL1202                                   |  |  |  |
|                                                                            | 2) (                                                                                                    | Communications     |   |          |        |                                                                           |  |  |  |
|                                                                            |                                                                                                    | 6.00 CREDITS       |   | 2        | COURSE | S TAKEN                                                                   |  |  |  |
|                                                                            |                                                                                                    | F 09 SPCH1010      |   | 3.00     | TA     | Fundamentals of Public Sp<br>CENTURY : COMM1021<br>PROCESSED AS: COMM1010 |  |  |  |
|                                                                            |                                                                                                    | F 07 SPCH1110      | : | 3.00     | A      | Prin Intpr Comm<br>PROCESSED AS: COMM1110                                 |  |  |  |

• What your audit will look like when the section is open and requirements are NOT complete. Notice the red x's.

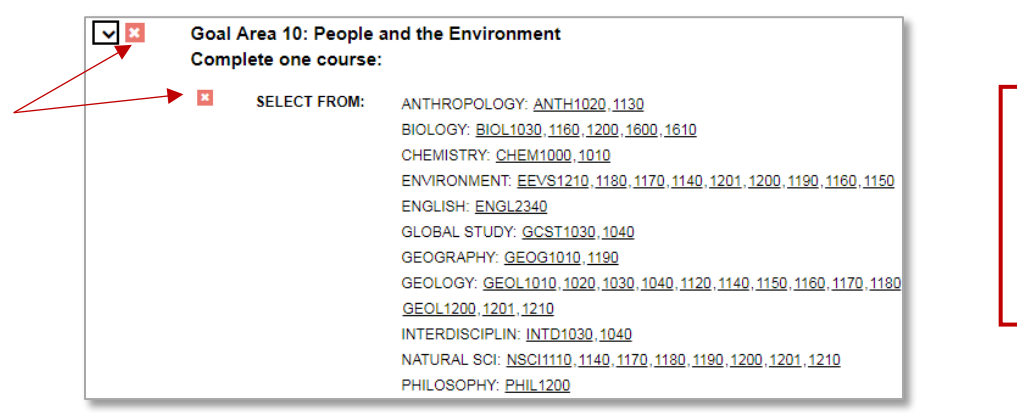

Your audit will tell you what is still needed within the requirement.

• Click on a course that is underlined and the course title and description will appear.

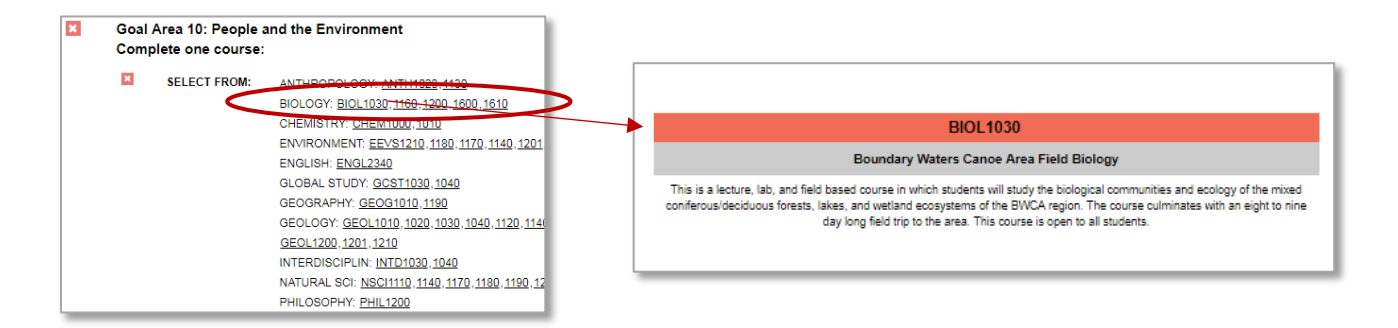

• Legend that is on every audit:

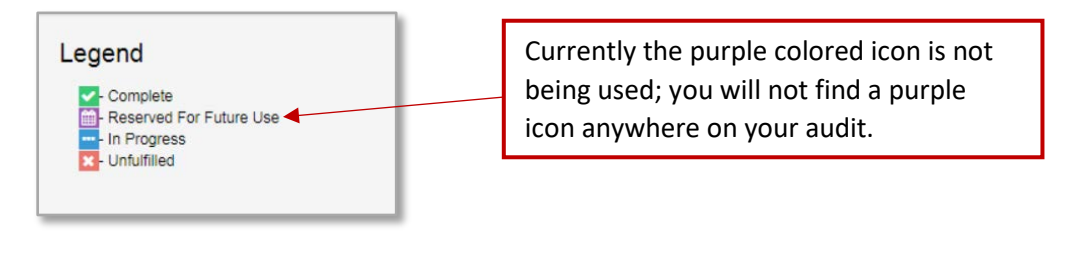

## Updated: 6/11/2018

Saint Paul College is an Equal Opportunity employer and a member of Minnesota State.

This document is available in alternative formats to individuals with disabilities by contacting the Director of Access & Disability Resources at 651.846.1547 or AccessResources@saintpaul.edu.